### はじめに

ご購入いただきありがとうございます。

本製品は、軽く使いやすい8インチ画面の

携帯型拡大読書器です。

本製品を使用する前に、この取扱説明書を

よくお読み下さい。

ご不明な点がありましたら、この取扱説明書の

後ろに記載された株式会社アメディアにお問い合せ 下さい。

# 目次

| 第1章  | 概   | 要            | •        | •      | • | • | • | • | • | • | • | • | • | • | • | • | • | • | • | 4 |
|------|-----|--------------|----------|--------|---|---|---|---|---|---|---|---|---|---|---|---|---|---|---|---|
| パッケー | ジロ  | のゆ           | 习容       | 5      | • | • | • | • | • | • | • | • | • | • | • | • | • | • | • | 4 |
| 各部の説 | 明   | •            | •        | •      | • | • | • | • | • | • | • | • | • | • | • | • | • | • | • | 5 |
| 準備・注 | 意   | •            | •        | •      | • | • | • | • | • | • | • | • | • | • | • | • | • | • | • | 8 |
| 第2章  | Т   | .+.          | ス        | プ      |   | 8 | の | 使 | い | 方 | • | • | • | • | • | • | • | • | • | 9 |
| 電源を入 | れる  | るた           | 疗注       | ۲<br>۲ | • | • | • | • | • | • | • | • | • | • | • | • | • | • | • | 9 |
| 電源を切 | 137 | 方法           | <u>-</u> | •      | • | • | • | • | • | • | • | • | • | • | • | • | • | • | • | 9 |
| 拡大モー | ۰ド  | •            | •        | •      | • | • | • | • | • | • | • | • | • | • | • | • | • | • | • | 9 |
| 拡大・縮 | 小   | •            | •        | •      | • | • | • | • | • | • | • | • | • | • | • | • | • | • | • | 9 |
| コントラ | ス   | ト <i>σ</i> . | )        | とす     | E | • | • | • | • | • | • | • | • | • | • | • | • | • | 1 | 0 |
| ライトの | 点炉  | (すと          | ;洋       | 肖火     | Ţ | • | • | • | • | • | • | • | • | • | • | • | • | • | 1 | 0 |
| 線とブラ | イン  | ント           | *        | •      | • | • | • | • | • | • | • | • | • | • | • | • | • | • | 1 | 0 |
| 自動フォ | —7  | カス           | ,        | •      | • | • | • | • | • | • | • | • | • | • | • | • | • | • | 1 | 1 |

| 画像を固 | 国定する方 | う法・   | • • | •  | •  | • •      | ••• | • | • | • | • | • | 1 | 1 |
|------|-------|-------|-----|----|----|----------|-----|---|---|---|---|---|---|---|
| 固定した | と画像の関 | 覧·    |     | •  | •  | • •      |     | • | • | • | • | • | 1 | 1 |
| ギャラリ | ノーへ画像 | を保る   | 存す  | るブ | 与注 | <u> </u> | • • | • | • | • | • | • | 1 | 2 |
| ギャラリ | リーの閲覧 | 方法    |     | •  | •  | •        |     | • | • | • | • | • | 1 | 2 |
| ギャラリ | リーから画 | ī像をi  | 削除  | する | 5方 | ī法       | •   | • | • | • | • | • | 1 | 3 |
| 外付けの | つ画面を使 | う方法   | 法・  | •  | •  | •        | • • | • | • | • | • | • | 1 | 3 |
| 第3章  | 画像を   | 転送す   | るた  | 5法 | •  | • •      | • • | • | • | • | • | • | 1 | 4 |
| 第4章  | メニュ・  | _ · · |     | •  | •  | • •      | • • | • | • | • | • | • | 1 | 5 |
| メニュー | -の閲覧と | :設定(  | の変  | 更  | •  | •        | • • | • | • | • | • | • | 1 | 5 |
| 第5章  | 充電·   |       |     | •  | •  | • •      | ••• | • | • | • | • |   | 1 | 8 |
| 第6章  | 困った   | ときは   | t•• | •  | •  | • •      | ••• | • | • | • | • |   | 2 | 0 |
| 付録A  | 安全とメン | レテナ   | ンス  | •  | •  | •••      | •   | • | • | • | • |   | 2 | 2 |
| 付録B( | 士様・・  | •••   | ••  | •  | •  | •••      | •   | • | • | • | • |   | 2 | 4 |
| 付録C( | 保証・・  |       |     | •  | •  |          |     | • | • | • |   |   | 2 | 4 |

### 第1章 概要

### パッケージの内容

- ・本体
- ・ USB アダプタ
- ・ USB ケーブル
- ・ HDMI ケーブル
- ・ 画面保護フィルム
- 取扱説明書(本書)
- ・ 保護ケース
- ・ クリーニングクロス
- ・ 保証書
- ユーザー登録カード

# 各部の説明

# 正面

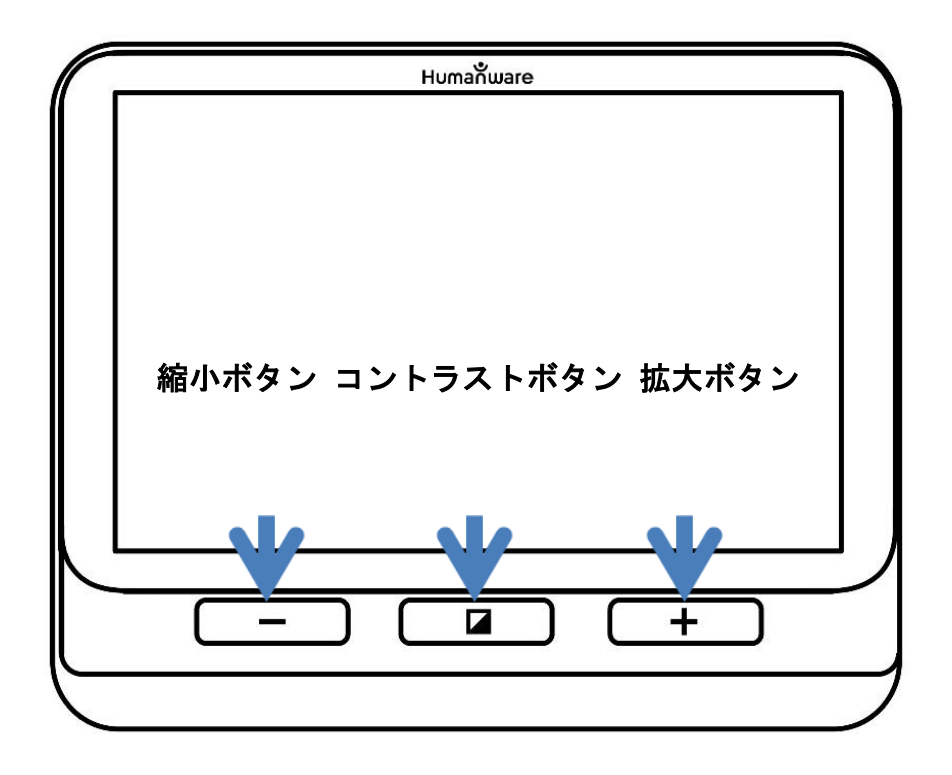

# 左側

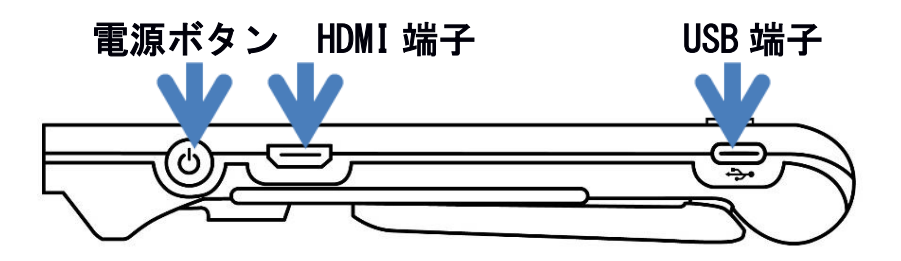

上側

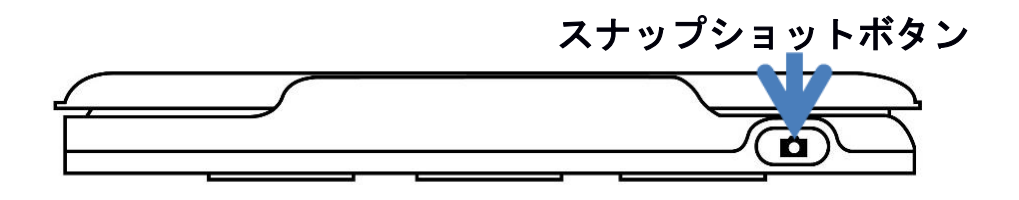

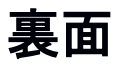

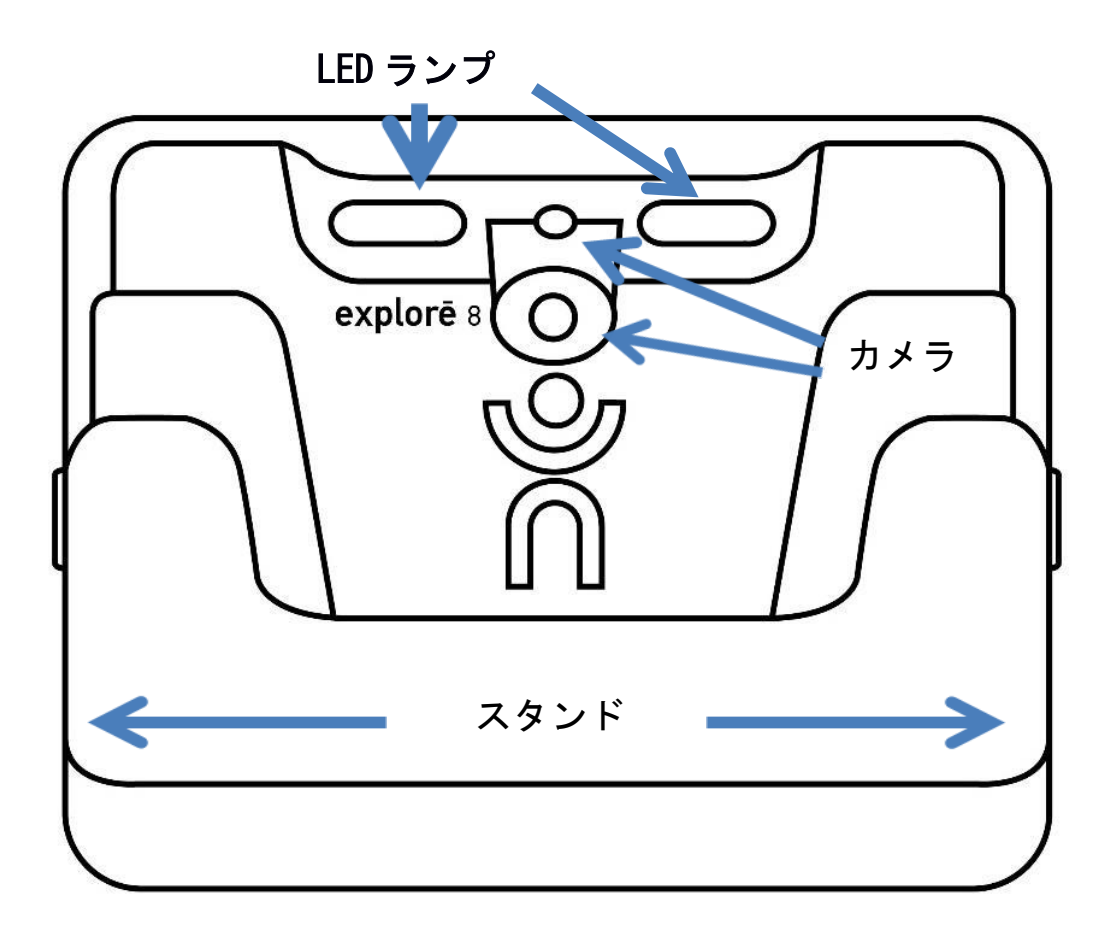

### 準備・注意

### 準備

- USB アダプタに USB ケーブルを接続して下さい。
   USB のマークがついている側を USB アダプタに接続してください。
- 2. 本製品の左側にある USB 端子にケーブルを接続し、USB ア ダプタをコンセントに差し込んで下さい。

USB ポートにケーブルを挿入する際は十分にご注意下さい。

- バッテリーがフル充電になるまで充電して下さい。
   充電中は本製品が熱くなりますが、正常です。
- フル充電になったら、取扱いに注意しながらケーブルを 外して下さい。
- 5. 本製品を使い始めるには、電源ボタンを押すか、 スタンドを開いて下さい。

### 注意

短時間にボタンを連続で押したり、過度な長押しの状態を 続けると画面が切り替わらなくなり故障する場合がござい ます。

# 第2章 エキスプロ8の使い方

#### 電源を入れる方法

本製品を起動させるには左側の電源ボタンを押して下さい。 後ろのスタンドを開き、対象物の上に置きます。数秒後に 画面が点灯し、カメラから読み取った画像を表示します。 これは拡大モードです。

#### 電源を切る方法

電源を切るには、電源ボタンを押して下さい。 スタンドを閉じても電源は切れません。

### 拡大モード

拡大モードは、エキスプロ 8 のメインの動作モードです。 スタンドが閉じた状態だと、遠くにある物体を拡大できま す。スタンドが開いた状態だと、近くにある物体、または テーブルの上に置いてある印刷物を拡大できます。

#### 拡大・縮小

拡大するには、画像が適切なサイズになるまで、拡大ボタンを押して下さい。同じく、縮小ボタンも押すことによって縮小できます。

また、ライブ画像を拡大・縮小するもう一つの方法として はメニューからつまみ動作&ズームを有効にすることで (第4章参照)、画面上で縮小(ピンチイン)と拡大(ピンチ アウト)ができます。

#### コントラストの変更

コントラストを変更することができます。コントラストボ タンを押して、コントラストを変更して下さい。 可能なコントラストモードは以下の通りです。

フルカラー、白地に黒、黒地に白、黄色地に黒、
 黒地に黄色

メニューからは、以下のほかのコントラストモードも設定 できます(第4章参照)。

 オレンジ地に黒、黒地にオレンジ、シアン地に黒、 黒地にシアン、紫地に黒、黒地に紫、緑地に黒、
 黒地に緑、黄色地に青、青地に黄色、青地に白、
 白地に青

### ライトの点灯と消灯

ライトを消灯させるには拡大ボタンと縮小ボタンを同時に 長押しして下さい。同じ操作でライトを再び点灯させるこ とができます。

#### 線とブラインド

画像に横方向に線またはブラインドを表示させることがで きます。線を表示・非表示するには、コントラストボタン と拡大ボタンを同時に長押しして下さい。 ブラインドを表示・非表示するには、コントラストボタン と縮小ボタンを同時に長押しして下さい。またメニューから線とブラインドを表示することもできます(第4章参照)。

#### 自動フォーカス

メニューからオートフォーカスを、固定または解除するこ とができます(第4章参照)。

オートフォーカスが解除の状態(既定の状態)の場合は、 現在撮影中の物体に自動でフォーカスを合わせます。

オートフォーカスが固定の場合、移動しても現在のフォー カスを維持します。

#### 画像を固定する方法

拡大モードで画像を固定させることができます。 画像を固定させるには、対象物の方向に拡大読書器を向け てから、スナップショットボタンを押して下さい。 すると画像を固定することができます。この画像は拡大モ ードに戻るまで、画面上に表示されます。拡大モードに戻

るには、もう1度スナップショットボタンを押して下さい。

#### 固定した画像の閲覧

固定画像を拡大するには、画像が適切なサイズになるまで 拡大ボタンを押して下さい。同じく、縮小ボタンを押すこ とによって、縮小できます。

また、固定画像を拡大・縮小するもう一つの方法としては メニューからつまみ動作&ズームを有効にすることで(第 4章参照)画面上で縮小(ピンチイン)と拡大(ピンチアウ ト)ができます。

固定画像のほかの部分を見るには、画面上で指をずらして 下さい。

ライブ画像の場合と同じく、コントラストボタンを押すことでコントラストを変更できます。

#### ギャラリーへ画像を保存する方法

ギャラリーに画像を保存するには、拡大モードのときにス ナップショットボタンを約 0.5 秒押して下さい。ギャラリ ーに保存されたことを示す保存メッセージが画面上に短く 表示されます。

ギャラリーに画像を保存するためのもう一つの方法として、 メニューからタップ&長押しを有効にすることで(第4章 参照)、指で画面を長押ししても画像を保存することがで きます。

#### ギャラリーの閲覧方法

ギャラリー内の画像を閲覧するには、コントラストボタン とスナップショットボタンを、同時に押して下さい。画像 を選択するには、画面上で指を左にまたは右にずらして下 さい。画像を選択するには、画面上の矢印を押すこともで きます。

保存されている画像を拡大・縮小するには、拡大・縮小ボ タンを押し、または長押しして下さい。

また、保存された画像を拡大・縮小するもう一つの方法と してメニューからつまみ動作&ズームを有効にすることで (第4章参照)画面上で縮小(ピンチイン)と拡大(ピンチア ウト)ができます。 ギャラリーを終了し拡大モードに戻るには、画面上の「戻 る」ボタンを押すか、コントラストボタンを長押しして下 さい。

#### ギャラリーから画像を削除する方法

ギャラリーから特定の画像を削除するには、ギャラリーを 閲覧し削除したい画像まで移動して下さい。画面上で指を 左または右にずらして、あるいは画面上の矢印ボタンを押 します。

また、メニューからタップ&長押しを有効にすることで (第4章参照)、指で画面を長押ししても画像を削除する ことができます。

スナップショットボタンを長押しすると削除またはキャン セルを選択できます。削除を確定させるには「削除」ボタ ンを押して下さい。削除をキャンセルしたい場合は、「キ ャンセル」ボタンまたは「コントラスト」ボタンを長押し て下さい。すべての画像が削除されると[から]と表示さ れます。

ギャラリーのすべての画像を削除するには、コントラスト を長押ししてメニューから「ギャラリー削除」を選択して 下さい。(第4章参照)。

#### 外付けの画面を使う方法

内容を外付けの画面(例えばテレビのような画面)に表示 させることができます。その場合、付属の HDMI ケーブルを 使って外部の画面につなげて下さい。サポートされている HDMI 形式については、付録 B をご参照下さい。

## 第3章 画像を転送する方法

ギャラリー内に保存された画像をパソコンに転送するには、 付属の USB ケーブルを使って本製品をパソコンとつなげて 下さい。

本製品に「PC 接続済み」というメッセージが表示されます。 それからパソコンのエクスプローラーを使い、ギャラリー からパソコンに画像をコピーまたは貼り付けで画像が転送 できます。

本製品は、パソコンと接続時には外付けの USB ドライブまたは外付けのハードドライブと同じように動作します。

ギャラリー画像は、エキスプロ 8 の画像フォルダに保存されます。

本製品から画像をコピーしたり削除したりしている間は、 USB ケーブルを絶対に抜かないで下さい。処理の途中でいく つかの画像が失われてしまう可能性があります。

## 第4章 メニュー

### メニューの閲覧と設定の変更

メニューに入るには、コントラストボタンを長押しします。 メニューを閲覧するには、画面上で指を上または下にずら したり、画面上の上下矢印を押します。または、上にスク ロールするには拡大ボタンを、下にスクロールするには縮 小ボタンを押します。

特定の項目を選択するには、画面上の項目を指で押します。 前のメニューに戻るには、コントラストボタンまたは画面 上の「戻る」を押します。拡大モードに戻るまたはメニュ ーを終了させるにはコントラストボタンを長押しまたは画 面上の「戻る」を押します。

メニューには、以下の項目があります。項目の後ろに(\*)の 付いたものが工場出荷時の状態です。

ギャラリー(ギャラリー画像の閲覧)

**オートフォーカス**: 解除した(\*), 固定した

画面の明るさ:1~9(8\*)

**タッチ画面**(サブメニュー。ジェスチャと振動を有効にす るには タップして下さい)

・**つまみ動作&ズーム**(画面に触れた指2本の間の距離 を延ばしたり縮めたりして拡大・縮小して下さい)

·バイブレーション(\*)

・タップ&長押し

(ギャラリーに画像を保存するには、拡大モードでタッ プしてそのまま指で抑え続けて下さい) オートオフ: 1分・2分・5分\*・10分

**望ましい倍率**(起動時のデフォルト拡大レベルを変更): 前の(終了時の拡大レベル)、2倍(\*)~30倍

**コントラスト**(サブメニュー)

- ・望ましいコントラスト(起動時のコントラストを選
- 択):前の\*(以前使用したコントラスト)、カラー、 有効化した諸コントラスト
  - ・メニュー(メニューの色を変更):
     白地に黒\*、黒地に白、黄色地に黒、黒地に黄色、 オレンジ地に黒、黒地にオレンジ、シアン地に黒、 黒地にシアン、紫地に黒、黒地に紫、緑地に黒、 黒地に緑、黄色地に青、青地に黄色、青地に白、 白地に青
  - ・コントラストを有効にする(「有効化された」色の選択):白地に黒(\*)、黒地に白(\*)、黄色地に黒(\*)、 黒地に黄色(\*)、オレンジ地に黒、黒地にオレンジ、 シアン地に黒、黒地にシアン、紫地に黒、黒地に紫、 緑地に黒、黒地に緑、黄色地に青、青地に黄色、青地 に白、白地に青
- 線とレターボックス:なし(\*)、一文ごと、レターボックス (一文ごとを選択すると線を表示、レターボックスを選択 するとブラインドを表示)

照明:オン(\*)、ロー、オフ

メニューテキストサイズ:小、中(\*)、大

**言語**:アメリカ英語(\*)、イギリス英語、フランス語(カナ ダ)、 フランス語(フランス)、スペイン語(米国)、 スペイン語(スペイン)、ドイツ語、オランダ語、 デンマーク語、ポーランド語、ポルトガル語(ポルトガ ル)、 ポルトガル語(ブラジル)、 ノルウェー語、イ タリア語、スウェーデン語、フィンランド語、ロシア語、 チェコ語、日本語、 韓国語、 アイスランド語、エスト ニア語、トルコ語、リトアニア語、 ハンガリー語、ラト ビア、 アラビア語、中国語(簡体字)、中国語(繁体字)

表示: 50 ヘルツ(\*), 60 ヘルツ

ギャラリーを削除 工場出荷時の状態 (注:言語はアメリカ英語) 製品情報:ソフトウェア、ハードウェア、シリアル番号

## 第5章 充電

充電中は、バッテリーが熱くなりますが、正常です。 ストーブなどの近くで充電しないで下さい。 コンセントからバッテリーを充電するには :

・USB アダプタに USB ケーブルを接続して下さい。取扱い に注意しながら USB ケーブルを本製品に差し込み、USB アダ プタをコンセントにつなげて下さい。

・バッテリーがフル充電するまで充電して下さい。空の状態からフル充電するには、約3時間半かかります。

充電中は、バッテリーの充電が開始するときまたは本製品 が起動するときに、以下の画像が一時的に表示されます。

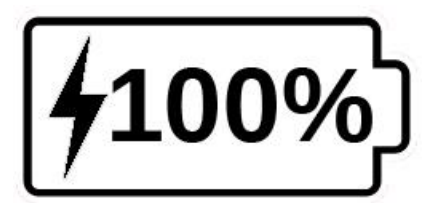

稲妻アイコンは、「本製品が充電中である」ことを意味し ます。数字は、バッテリー残量をパーセンテージで表して います。

パソコンの USB ポートからの充電の場合、時間がかかる可 能性があります。パソコンから提供される電圧によっては、 本製品が全く充電しない場合があります。コンセントから 充電する方法をお勧めします。充電中にも本製品を使用で きます。 バッテリーが完全に放電した時または長い間本製品が使用 されなかった場合、本製品が動作するまでに数分かかる可 能性がありますが、正常です。また使用中または充電中熱 くなりますが、正常です。

バッテリー安全注意:

バッテリーを分解・変造しないで下さい。

付属の USB アダプタだけをご使用下さい。

バッテリーを火に近づけたり、高温の場所に置いたり、強い衝撃を加えたり水にぬらしたりしないようご注意下さい。 ショートして、過熱・火事・爆発の危険があります。

## 第6章 困ったときは

起動しない:

電源ボタンを長押しして下さい。起動しなければ、バッテ リーを充電する必要があるかもしれません。

付属の USB ケーブルで USB アダプタを接続し、コンセント につなげて下さい。あるいは USB ケーブルを、動作中のパ ソコンに接続して下さい。バッテリーが完全に放電してい たら、本製品が動作するようになるまで、数分かかる可能 性があります(詳しくは第5章参照)。

充電時にバッテリーの表示も出ない場合は、リセットを行って下さい。電源ボタンを約15秒長押ししてください。

#### 画面が真っ黒:

本製品がテーブルの上や平らな場所に置いてあると、画面 が真っ暗になっている可能性があります。本製品を持ち上 げてみて下さい。改善しなければ、再起動してみて下さい。

#### 拡大モードで画像がフォーカスからずれている:

メニューでオートフォーカスが解除したに設定されている ことをご確認下さい。その後に見ている文書の上で本製品 を動かしてみて下さい。フォーカスが合うはずです。

#### 放置すると電源が切れてしまう:

これはバッテリーを節約するための正常な動作です。標準 では、5分間操作がないと本製品は自動で電源が切れます。 オートオフの時間を、1分、2分、5分または10分に設 定できます。 色が認識しにくい:

まず、周囲が十分明るいことを確かめて下さい。 拡大モードでコントラストボタンを押して、別の色の組み 合わせを選んで下さい。

とてもまぶしい:

まぶしさを軽減させるために、別の方向に傾けて下さい。 また拡大ボタンと縮小ボタンを同時に長押ししてライトを 消すこともできます。

応答しない:

USB ケーブルを通して充電器に接続されていないことを確か めて下さい。接続されていたら、外して下さい。電源ボタ ンを、10秒間押して下さい。それから、再び起動させる には電源ボタンを1秒間押して下さい。

そのほかの問題:

メニューから工場出荷時の設定に戻してみて下さい。 コントラストボタンを長押しして下さい。「工場出荷時の 状態」を選択し、「はい」を押して下さい。

#### 付録A 安全とメンテナンス

本製品の裏面にあるLED ライトを直視しないで下さい。 本製品を水または高湿度の場所に近づけないで下さい。 水に沈ませないで下さい。 掃除する前に、電源を消して下さい。 付属のケーブルだけをご使用下さい。

バッテリー:

充電可能なリチウムイオン内蔵電池がついています。

バッテリーをご自身で交換しないで下さい。

ストーブなどまたは火の近くで本製品を使用したり保管したりしないで下さい。高温の環境で保管しないで下さい。 バッテリーを充電するには、付属の USB アダプタをお使い下さい。

本製品を分解・変造しないで下さい。 本製品を水に浸したり濡らしたりしないで下さい。 本製品をぶつけたり落としたりしないで下さい。 鋭い物またはハンマーで本製品を刺す・叩くような行為は しないで下さい。

バッテリーから液体が出てその液体が目に入った場合は、 目をこすらず、きれいな水で目をすすぎ、すぐに医療機関 を受診して下さい。

バッテリーから液体が出て、その液体が皮膚に接触した場合は、すぐに接触部分をきれいな水ですすいで下さい。

液晶画面の掃除:

本製品の電源が切れていて、電源コードが接続されていないことを確かめて下さい。

液晶画面の掃除は、付属のクリーニングクロスで液晶画面 を丁寧に軽く拭いて下さい。

液体洗浄剤で液晶画面を掃除したい場合は、その洗浄剤が 液晶画面の掃除に使える物であることをご確認下さい。

製品内部に液体が入らないように、必要最低限の液体だけ をお使い下さい。液晶画面に液体を直接吹きかけないで下 さい。液体が製品の中に入ってしまうと、故障のおそれが あります。画面上に液体が残らないようにして下さい。

家庭用洗剤を使わないで下さい。

ベンジン、シンナー、アルコール、洗剤などの溶剤を使用 しないで下さい。 付録B 仕様

#### 付録 C 保証

ご購入日より1年間保証します。

この保証は、故障が不適切使用、悪用と過失の結果でない限り、一切の場合に適用されます。

不適切使用とは、本取扱説明書で説明している使用以外の 使用です。いかなる場合においても、間接損害や結果的損 害については、販売店は責任を負いません。

本製品は保証書と一緒に提出されなければ、修理が行われ ません。保証書を保管して下さい。

本製品を発送する場合納品時のパッケージをお使い下さい。